## Операция «Приемка алкоголя» в «Магазине 15 с ЕГАИС»

Последние изменения: 2024-03-26

Приемка алкоголя производится в соответствии со следующими бизнес-процессами:

- ЕГАИС Поступление (смешанные или без марок из ЕГАИС)
- ЕГАИС Поступление ТТН (Помарочный)
- ЕГАИС Поступление ТТН (Партионно)
- [ЕГАИС] Акт постановки на баланс
- Бизнес-процессы для помарочной и партионной приемки алкоголя

В рамках продукта «Магазина 15 с ЕГАИС» операция «Поступление алкоголя» производится только на основании документа-задания, которое предварительно выгружается из товароучетной программы на ТСД. Как это сделать в случае, если вы используете 1С, читайте в следующей статье, а если Exel — в статье «Интеграция «Магазина 15» через CSV и Excel».

- Приемка алкоголя по заданию со сканированием EAN-13
- Приемка алкоголя по заданию без сканирования EAN-13

## Приемка алкоголя по заданию со сканированием EAN-13

1. В главном меню «Магазин 15 с ЕГАИС» выберите операцию «Поступление алкоголя» и откройте нужный вам документ.

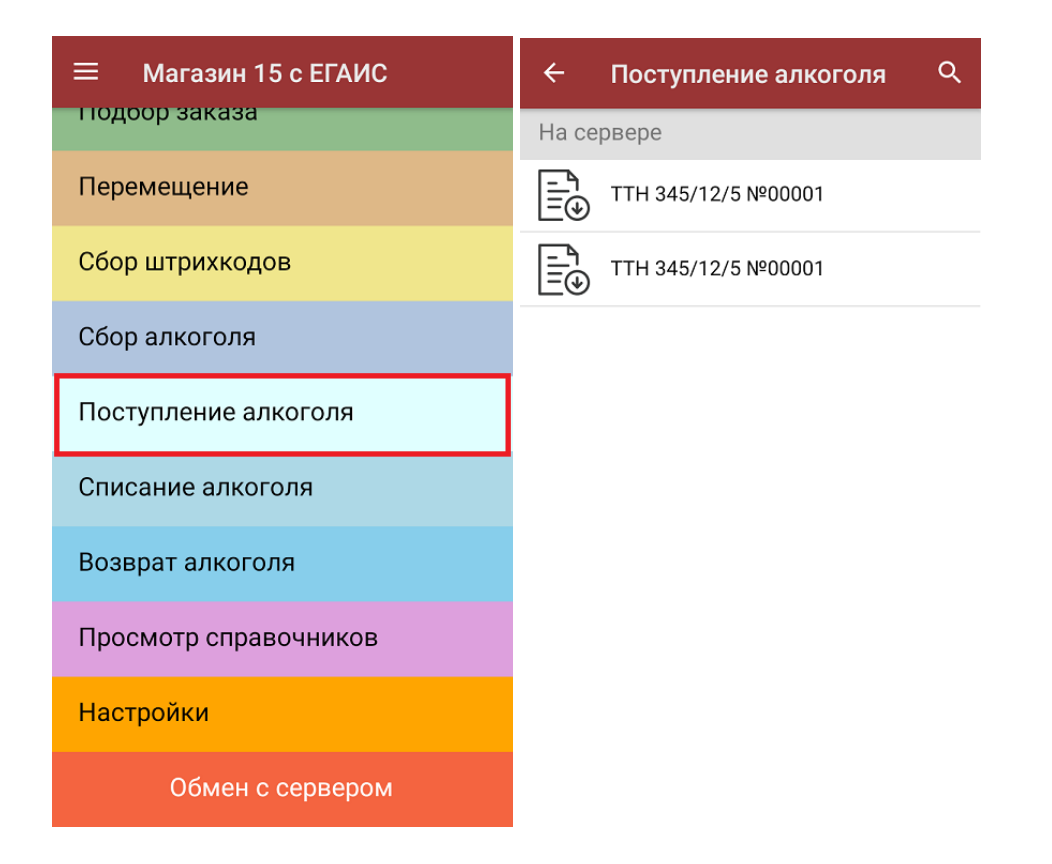

2. Сканируйте штрихкод EAN-13 на этикетке товара из списка на экране TCД. После этого вам будет предложено сканировать коды маркировки, принадлежащие номенклатуре отсканированного товара.

| ← Поступление алк<br>ттн 345/12/5 №00001                                         | Q :                  | ← Поступление алкоголя<br>ттн 345/12/5 №00001                                                                                                    |
|----------------------------------------------------------------------------------|----------------------|----------------------------------------------------------------------------------------------------|
| [!!!!] Сканируйте то                                                             | вар                  | "220000000026" - <b>А-221322</b> Бренди "Гилбиз<br>1857 ХО"<br>Код ЕГАИС: 0001617000001585254, <b>4л, 320%</b>                                                                                                    |
| <b>А-221322 Бренди "Гилбиз 1857</b><br>XO"<br><b>ЕГАИС</b> : 0001617000001585254 | <b>0 из 8</b><br>шт  | Всего по ТТН 8 шт.<br>Сканируйте <mark>марку</mark>                                                                                                    |
| <b>А-221322</b> Бренди "Гилбиз 1857<br>XO"<br><b>ЕГАИС:</b> 0150142000001854799  | <b>0 из б</b><br>шт  | РОССИЙСКИЯ<br>ФЕАК РАЦИЯ<br>ВИНИЕ ИМПИНИ<br>ВИНИЕ ИМПИНИ<br>ВИССИ ОВОВОВОНИ<br>ВИНИЕ ИМПИНИ<br>ВИНИЕ ИМПИНИ<br>ВИ ВИЛИЕ ИМПИНИ<br>ВИ ОВОВОВОВИ ОПОВИ<br>ВИ ОВОВОВОВИ ОПОВИ<br>ВИ ВИ ОВОВОВОВОВОВОВОВОВОВОВОВОВОВОВОВОВ |
| <b>А-221322</b> Бренди "Гилбиз 1857<br>XO"<br>ЕГАИС: 0350191000003352739         | <b>0 из 13</b><br>шт |                                                                                                    |

Назад

3. Количество отсканированных КМ отобразится в правой части экрана. Зеленым цветом будут указаны соответствия фактического количества плановому, красным — расхождения. Коды маркировки сгруппированы по наименованию товара, полный список открывается при нажатии на позицию.

| ← Поступление алк<br>ТТН 345/12/5 №00001                                        | ર :                       | ← Поступление алкоголя<br>ттн 345/12/9 №00001                                                                                                    |
|---------------------------------------------------------------------------------|---------------------------|----------------------------------------------------------------------------------------------------|
| [ш] Сканируйте товар                                                            |                           | "220000000026" - <b>А-221322</b> Бренди "Гилбиз<br>1857 ХО"                                                                                                    |
| <b>А-221322 Бренди "Гилбиз 1857</b><br>ХО"<br><b>ЕГАИС:</b> 0001617000001585254 | <mark>6 из 8</mark><br>шт | 01342533300002A4HZK0BSS198747972066419FEH<br>7YZZ068ZEJPGLYEKJU1S44VSNXQ28N000008MC75<br>BA4HZK0BSS198747972066419FEH7YZZ068ZEJPGL<br>YEKJU1S44VSNXQ555556666666001 |
| <b>А-221322</b> Бренди "Гилбиз 1857<br>ХО"<br>ЕГАИС: 0150142000001854799        | <b>0 из 6</b><br>шт       | 01342533300009A4HZK0BSS198747972066419FEH<br>7YZZ0682EJPGLYEKJU1S44VSNXQ28N000008MC75<br>BA4HZK0BSS198747972066419FEH7YZZ068ZEJPGL<br>YEKJU1S44VSNXQ555556666666001 |
| <b>А-221322 Бренди "Гилбиз 1857</b><br>ХО"<br><b>ЕГАИС:</b> 0350191000003352739 | ок                        | 01342533300008A4HZK0BSS198747972066419FEH<br>7YZZ068ZEJPGLYEKJU1S44VSNXQ28N000008MC75<br>BA4HZK0BSS198747972066419FEH7YZZ068ZEJPGL<br>YEKJU1S44VSNXQ555556666666001 |
|                                                                                 |                           | 01342533300008A4HZK0BSS198747972066419FEH<br>7YZZ068ZEJPGLYEKJU1S44VSNXQ28N000008MC75<br>BA4HZK0BSS198747972066419FEH7YZZ068ZEJPGL<br>YEKJU1S44VSNXQ555556666666001 |
|                                                                                 |                           | 01342533300008A4HZK0BSS198747972066419FEH<br>7YZZ0682EJPGLYEKJU1S44VSNXQ28N000008MC75<br>BA4HZK0BSS198747972066419FEH7YZZ068ZEJPGL                                  |

Распечатать ценник

4. Если отсканированный код маркировки не был найден в плане документа или на остатках, потребуется отсканировать (уточнить) штрихкод EAN-13, и если после этого товар будет найден в справочнике номенклатуры, то добавится в документ. В противном случае можно добавить его в документ как неизвестный товар.

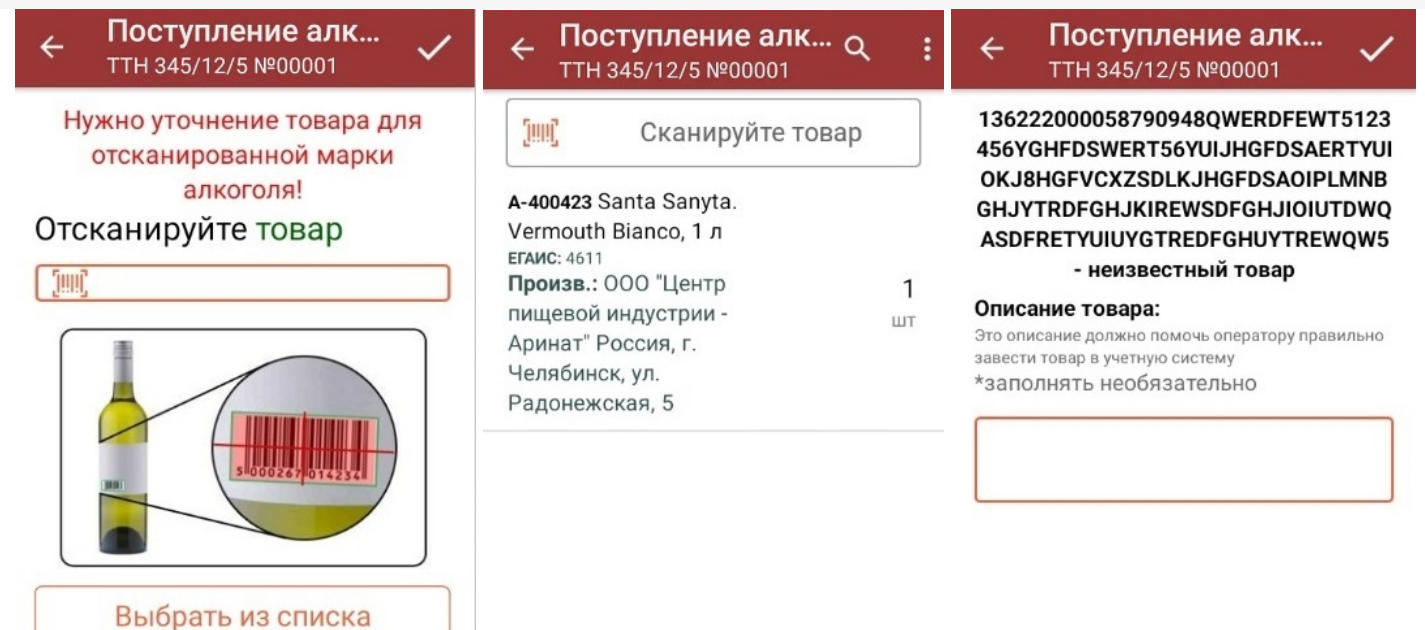

5. После окончания операции завершите документ. Это необходимо для того, чтобы можно было отправить его на cepbep Mobile SMARTS (либо на TCД в случае прямого обмена документами). Незавершенный документ отправить нельзя.

| ← Поступление алкоголя<br>TTH 345/12/5 №00001 | ← Поступление алкоголя<br>ттн 345/12/5 №00001 |  |
|-----------------------------------------------|-----------------------------------------------|--|
| Скан                                          | Скан                                          |  |
| Расхождения                                   | Расхождения                                   |  |
| Инфо                                          | <ul> <li>Вы действительно хотите</li> </ul>   |  |
| Выйти                                         | выити?<br>Е                                   |  |
| Настройки                                     | ВРЕМЕННО ВЫЙТИ<br>ЗАВЕРШИТЬ                   |  |
|                                               | НАЗАД                                         |  |
|                                               |                                               |  |
|                                               |                                               |  |
|                                               |                                               |  |
|                                               |                                               |  |

После отправки документа на сервер необходимо загрузить его в товароучетную программу для дальнейшей работы. Как это делается в 1С, вы можете прочитать «Загрузка документов в 1С», а как в Excel — в статье «Интеграция «Магазина 15» через CSV и Excel».

## Приемка алкоголя по заданию без сканирования EAN-13

Происходит по алгоритму, описанному выше, с разницей лишь в том, что требуется сканировать только код маркировки алкоголя.

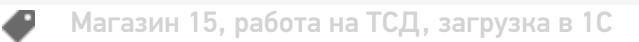

## Не нашли что искали?

Задать вопрос в техническую поддержку